# CBS 220シリーズスイッチでのLAGの設定

#### 目的

この記事では、Cisco Business 220シリーズスイッチでリンクアグリゲーショングル ープ(LAG)を設定する方法について説明します。

#### 概要

リンク集約グループ(LAG)は、複数のポートをリンクするために使用されます。 LAGは帯域幅を増やし、ポートの柔軟性を高め、2つのデバイス間のリンク冗長性を提 供してポートの使用を最適化します。Link Aggregation Control Protocol(LACP)は、複 数の物理ポートをバンドルして1つの論理チャネルを形成するために使用される IEEE仕様(802.3ad)の一部です。

次の2種類のLAGがサポートされています。

- スタティック:LAGのポートは手動で設定されます。LAGは、LACPがディセーブルの 場合はスタティックです。スタティックLAGに割り当てられたポートのグループは、常 にアクティブメンバです。
- ダイナミック:LACPが有効な場合、LAGはダイナミックです。ダイナミックLAGに割り当てられたポートのグループは、候補ポートです。LACPは、どの候補ポートがアクティブメンバーポートであるかを決定します。

#### 始めましょう!

#### 該当するデバイス |ソフトウェアバージョン

• CBS220シリー<u>ズ(データシート)</u> |2.0.0.17

### 目次

- <u>LAG管理</u>
- ・LAGでのメンバーポートの定義
- <u>LAG設定</u>
- Link Aggregation Control Protocol (LACP)

#### LAG管理

#### 手順 1

CBS220スイッチのWebユーザインターフェイス(UI)にログインします。

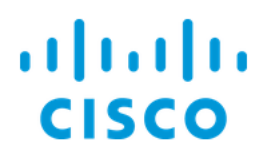

# Switch

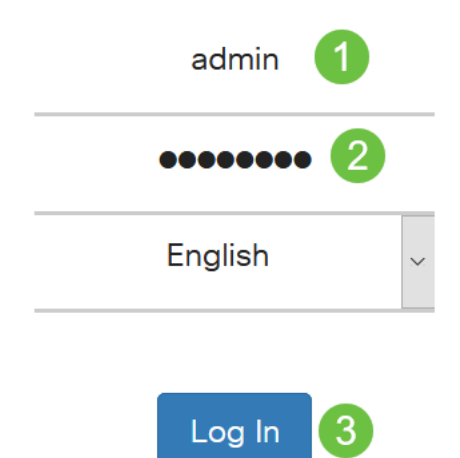

#### 手順2

[Port Management] > [Link Aggregation] > [LAG Management]を選択します。

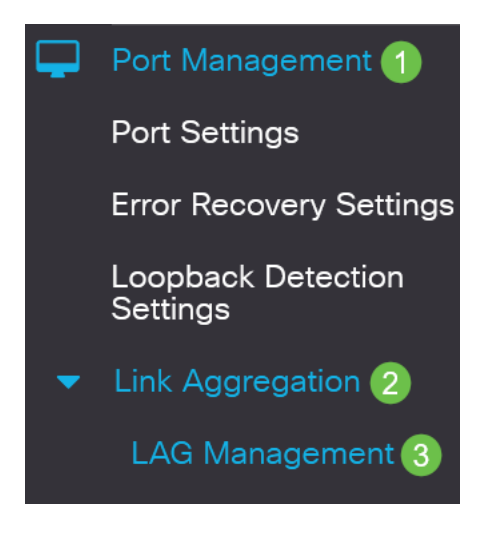

#### 手順3

「ロード・バランス・アルゴリズム」フィールドで、目的のアルゴリズムの*ラジオ・ ボタンを選*択します。ロードバランシングは、ネットワーク上のスループットを最大 化してリソース使用率を最適化する方法です。

- MACアドレス:ロードバランシングは、すべてのパケットの送信元と宛先のMACアドレスに基づいて実行されます。
- *IP/MACアドレス*:ロードバランシングは、IPパケットの送信元と宛先のIPアドレス、

および非IPパケットの送信元と宛先のMACアドレスに基づいて実行されます。

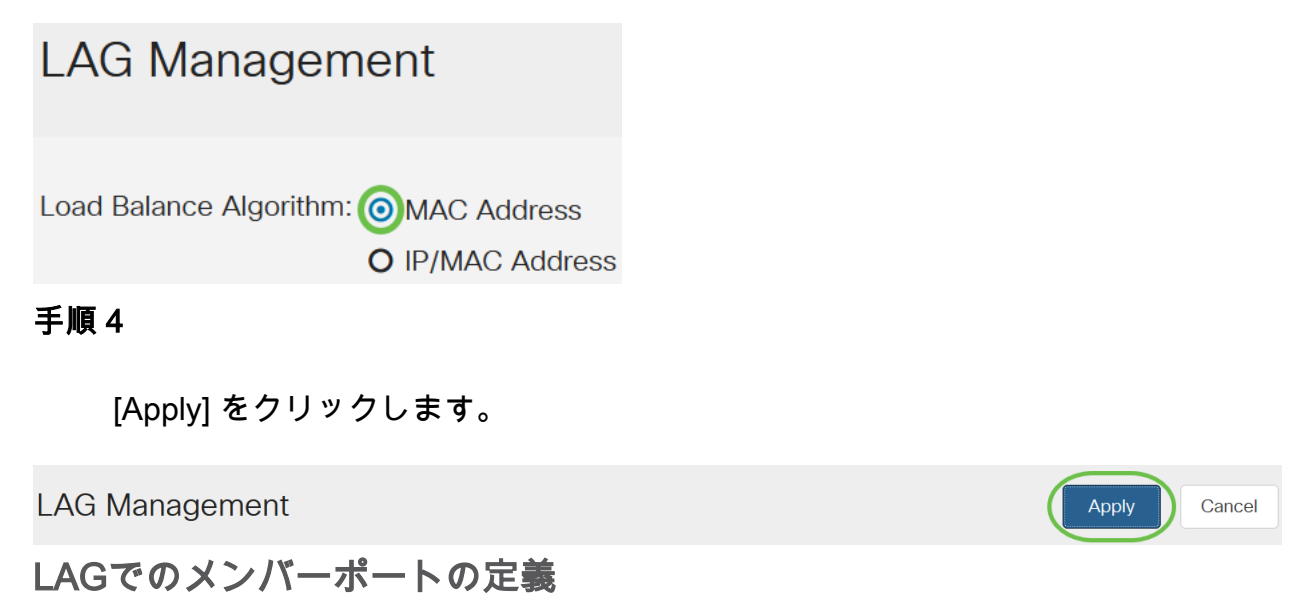

#### 手順 1

スイッチのWeb UIにログインし、[**Port Management] > [Link Aggregation] > [LAG** Management]を選択します。「LAG管理」ページが開きます。

# LAG Management Load Balance Algorithm: NAC Address IP/MAC Address IP/MAC Address IP/MAC Address Intry No. Port LAG Name LAG Name LACP Link State Active Member Standby Member

Disabled Link Not Present

| 手順   | 2   |
|------|-----|
| 3 79 | ~ - |

0

2

LAG2

設定するLAG*を選択*し、[**Edit**]をクリ**ックします**。

#### LAG Management Table

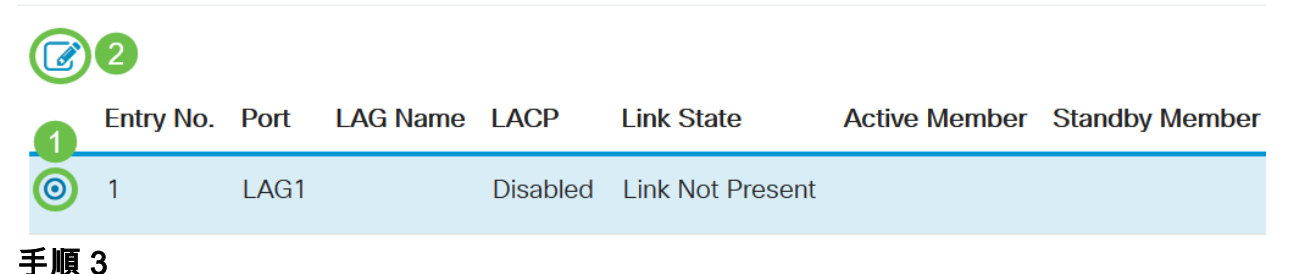

- LAG:[LAG]ドロップダウンリストから、設定するLAGを選択します。
- LAG名:LAG名またはコメントを入力します。
- LACP: 選択したLAGでLACPを有効にします。これにより、ダイナミックLAGになり ます。このフィールドは、次のフィールドでポートをLAGに移動した後にのみ有効にで きます。
- ポートリスト:ポートリストLAGに割り当てられているポートをLAGメンバに移動します。スタティックLAGごとに最大8ポートを割り当て、ダイナミックLAGには16ポートを割り当てることができます。

[Apply] をクリックします。

| Edit LAG Membership             |       |      |                          |   |         |            | ×      |            |  |       |
|---------------------------------|-------|------|--------------------------|---|---------|------------|--------|------------|--|-------|
| Interface:                      | ⊙ LAG | LA   | G1 ~ 1                   |   |         |            |        |            |  |       |
| LAG Name:                       | LAG1  |      |                          |   | (4/32 c | characters | s used | d) 2       |  |       |
| LACP:                           | Enab  | le 3 |                          |   | ,       |            |        |            |  |       |
| Port List:                      |       | LA   | AG Members:              |   |         |            |        |            |  |       |
| GE5<br>GE6<br>GE7<br>GE8<br>GE9 | *     | > <  | GE1<br>GE2<br>GE3<br>GE4 | ~ |         |            |        |            |  |       |
|                                 |       |      |                          |   |         |            |        | 5<br>Apply |  | Close |

#### LAG設定

#### 手順 1

[Port Management] > [Link Aggregation] > [LAG Settings]を選択します。

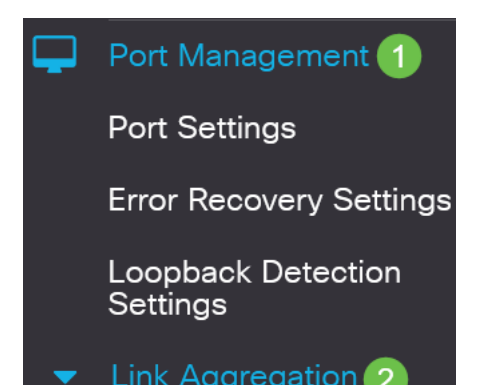

LAGを選択し、*[*編集]をクリ**ックします**。

| LAG Setting                     | gs              |                       |                      |                                 |                     |              |                             |
|---------------------------------|-----------------|-----------------------|----------------------|---------------------------------|---------------------|--------------|-----------------------------|
| LAG Setting Tal                 | ble             |                       |                      |                                 |                     |              |                             |
| 422                             |                 |                       |                      |                                 |                     |              |                             |
|                                 |                 |                       |                      | Working Time Rang               | e                   |              |                             |
| Entry No.                       | Port            | Description           | Type Status          | Time Range Name                 | Operational Status  | Speed        | Flow Control                |
| ● '                             | LAGT            |                       | Down                 |                                 | macuve              |              | Oli                         |
| Edit LAG                        | Set             | tings                 |                      |                                 |                     |              |                             |
| Interface:                      |                 | <b>⊙</b> L            |                      | G1 → LAG Type                   | 2:                  |              |                             |
| 手順 4                            |                 |                       |                      |                                 |                     |              |                             |
| [説明]フ                           | ィール             | ドにLAGG                | の名前を <i>入</i>        | 力します。                           |                     |              |                             |
| Interface:                      |                 | O L                   | AG LAG               | 1 -> LAG Type                   | :                   |              |                             |
| Description:                    |                 | LA                    | AG1                  |                                 | 4/32 characters     | used)        |                             |
| 手順 5                            |                 |                       |                      |                                 |                     |              |                             |
| [Adminis<br><i>をクリッ</i><br>れます。 | strative<br>クレミ | e Status]フ<br>ます。[Ope | ァィールド<br>erational S | で、目的のLAG<br>Status] <i>フィール</i> | ステータスに対<br>ドには、LAGの | 対応する<br>○現在0 | るラジオボ<br>D状態が表 <sup>対</sup> |
| • Up -<br>• Dow                 | LAG;<br>/n:LAC  | がアップ状<br>Gがダウン        | 態で動作し<br>しており、       | っています。<br>動作していませ               | た。                  |              |                             |
| Administrative                  | Status:         | 0 D                   | p<br>own             | Operation                       | al Status:          | D            | own                         |

#### 手順6

[Time Range]フィールドで、[**Enable**]チェックボックスをオンにして、ポートがアップ状態の時間範囲を有効にします。時間範囲がアクティブでない場合、ポートはシャ

ットダウン状態です。時間範囲が設定されている場合は、ポートが管理上アップ状態のときにのみ有効です。

Time Range: 
CE Enable

ステップ7

(オプション)前のステップで*時間範囲が有効*になっている場合は、[時間範囲名]フィ ールドで時間範囲を指定するプロファイルを選択します。時間範囲がまだ定義されて いない場合は、[編集]をクリック**して**[時間範囲]ページ*に移動*します。

Time Range Name:

Edit

時間範囲名を選択するには、時間範囲を有効にする必要があります。

#### 手順8

LAGで自動ネゴシエーションを有効または無効にするには、[Auto Negotiation]フィー ルドの[Enable]チェックボックスをオンにします。オートネゴシエーションは、 LAGが自身の伝送速度とフロー制御をパートナーにアドバタイズできるようにする2つ のリンクパートナー間のプロトコルです(フロー制御のデフォルトは無効です)。「 *Operational Auto Negotiation」フィールド*には、自動ネゴシエーションの設定が表示 されます。

Auto Negotiation:

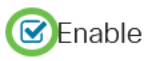

Operational Auto Negotiation: Enabled

リンク速度が同じであることを確認しながら、集約リンクの両側でオートネゴシエーションを有効にするか、両側で無効にすることをお勧めします。

#### 手順9

前のステップ*で自動ネゴシ*ョンが無効になっている場合は、[管理ポートの速度]*を選択 します*。「動作*遅延スピード」*には、LAGが動作している現在の速度が表示されます 。

使用可能な速度は次のとおりです。

- 1,000 万
- •1億
- •1億
- 10G

Operational LAG Speed:

O 100MO 1000M

**()**10G

#### 速度は、スイッチのモデルによって異なります。

#### 手順 10

[自動アドバタイズメントの速度]フィールドで、LAGによってアドバタイズされる機能 を確認します。[Operational Advertisement]に、管理アドバタイズメントのステータス が表示されます。LAGはネイバーLAGにその機能をアドバタイズし、ネゴシエーショ ンプロセスを開始します。次のオプションがあります。

- [All Speed]: すべてのLAG速度と両方のデュプレックスモードを使用できます。
- •10M:LAGは10 Mbpsの速度をアドバタイズし、モードは全二重です。
- 100M:LAGは100 Mbpsの速度をアドバタイズし、モードは全二重です。
- 1000M:LAGは1000 Mbpsの速度をアドバタイズし、モードは全二重です。
- 10/100M:LAGは10/100 Mbpsの速度をアドバタイズし、モードは全二重です。
- •10G:LAGは10G速度をアドバタイズし、モードは全二重です。

Auto Advertisement Speed: OAll Speed

Operational Advertisement:

- **O** 10M
- **O** 100M
- **O** 1000M
- O 10M/100M
- **O** 10G

#### 手順 11

[Back Pressure]フィールド**の[Enable]**チェックボックス*をオンに*します。パケット受 信速度を遅くするために、半二重モードでバックプレッシャモードが使用されます。

Back Pressure:

Enable

#### ステップ 12

「管理フロー制御」フィールドでオプションのいずれかを選択します。フロー制御は 、受信デバイスが輻輳している信号を送信デバイスに送信できるようにする機能です 。これは、輻輳を緩和するために、送信を一時的に停止するように送信側デバイスに 指示します。Operational Flow Control*は、現在のフ*ロー制御設定を示します。

次のオプションがあります。

- Enable
- 無効化
- オートネゴシエーション

O Disable

O Auto-Negotiation

#### 手順 13

[保護ポートの設定を有効にする]チェックボックス**をオンにし**てください。この設定を 有効にします。保護ポート機能は、同じVLANを他のインターフェイスと共有するイ ンターフェイス(イーサネットポートとLAG)間のレイヤ2分離を提供します。

保護ポートのデバイスは、同じVLAN内にある場合でも相互に通信できません。

Protected Port: 
CEnable

#### ステップ 14

[Apply] をクリックします。

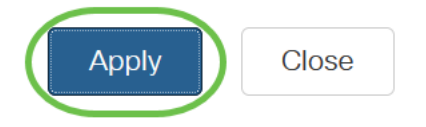

Link Aggregation Control Protocol (LACP)

Link Aggregation Control Protocol(LACP)は、LAGのポートに優先順位を付けるために 使用されます。ダイナミックLAGは最大16個の同じタイプのポートを持つことができ ますが、一度にアクティブにできるポートは8個だけです。LAGに8つ以上のポートが ある場合、スイッチはLACPポートプライオリティを使用して、アクティブになるポ ートを決定します。

LACP設定を定義するには、次の手順に従います。

#### 手順1

0

Web UIにログインし、[Port Management] > [Link Aggregation] > [LACP]を選択します

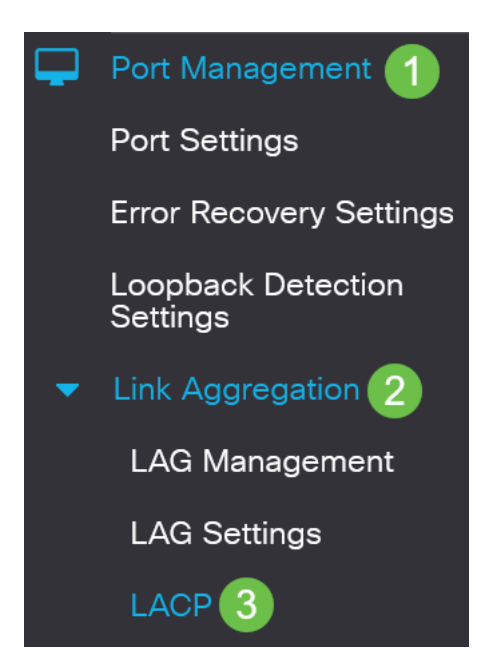

#### 手順2

[LACP System Priority]フィールドにLACP優先度を入力します。LACPプライオリティ は、どのデバイスがLAGへのポート選択を制御するかを決定するために使用されます 。値が小さいデバイスのプライオリティは高くなります。両方のスイッチのLACPプ ライオリティが同じ場合、MACアドレスが低いスイッチにポート選択の制御が与えら れます。

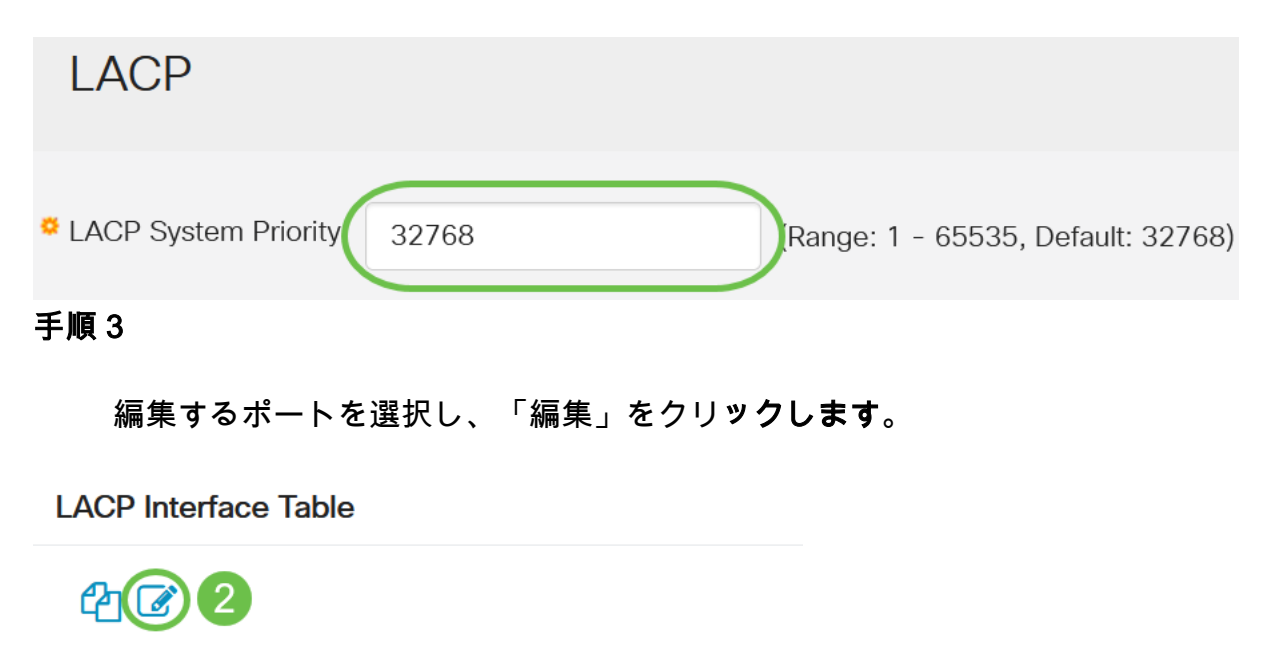

| 1 | Entry No. | Port | Port Priority | LACP Timeout |
|---|-----------|------|---------------|--------------|
| 0 | 1         | GE1  | 1             | Long         |
| 0 | 2         | GE2  | 1             | Long         |

#### 手順4

#### [LACP設定の編集]ダイアログボックスで、次のフィールドの値を入力します。

- Port: タイムアウト値とプライオリティ値が割り当てられるポート番号を選択します。
- LACP Port Priority : ポートのLACPプライオリティ値を入力します。
- LACP Timeout:LACPプロトコルデータユニット(PDU)の送受信の間隔を指定します。
  - Long:送受信されたLACP PDUと、次に連続するLACP PDUとの間隔が長い (30秒)。
  - Short:送受信されたLACP PDUと次に連続するLACP PDUの間隔が短い (1秒)。

# Edit LACP Settings

| Interface:          | ⊙ Port GE1 ~ 1                          |                                 |
|---------------------|-----------------------------------------|---------------------------------|
| LACP Port Priority: | 1                                       | (Range: 1 - 65535, Default: 1)2 |
| LACP Timeout:       | <ul> <li>Long</li> <li>Short</li> </ul> |                                 |
| 手順 5                |                                         |                                 |
| [Apply] をクリ         | リックします。                                 |                                 |
| Edit LACP S         | Settings                                | ×                               |
| Interface:          | ● Port GE1 ~                            |                                 |
| LACP Port Priority: | 1                                       | (Range: 1 - 65535, Default: 1)  |
| LACP Timeout:       | <ul><li>Long</li><li>Short</li></ul>    |                                 |
|                     |                                         | Apply Close                     |

# 結論

やった!CBS220スイッチでLAGが正常に設定されました。

その他の設定については、『<u>Cisco Business 220シリーズスイッチアドミニストレー</u> <u>ションガイ</u>ド』を参照してください。